# Subpart N Emissions Information for Furnaces NOT Monitored by CEMS for RY2014 and Later

This page provides step-by-step instructions on how to enter and edit Subpart N Glass Production emissions information for furnaces that are NOT monitored by a Continuous Emissions Monitoring System (CEMS).

A Note: Subpart N is for reporting process related CO2 emissions, combustion CO2 emissions should be reported under Subpart C.

## Step 1: Select a furnace

To select a furnace for which to enter emissions data, find the unit in the GLASS MELTING FURNACE SUMMARY table and click OPEN. You will then be on the Eq. N-1 form.

>> Click this link to expand

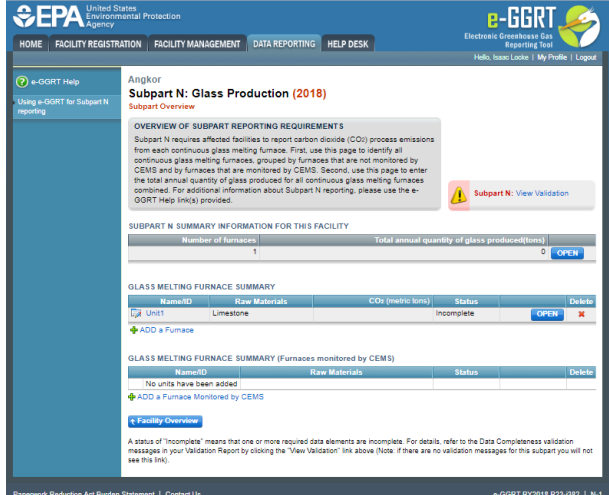

| CEPA United States<br>Environmental Protection<br>Agency     |                                                        |                                                                                |                                    |                          | e-GGRT 🎺                         |  |  |  |
|--------------------------------------------------------------|--------------------------------------------------------|--------------------------------------------------------------------------------|------------------------------------|--------------------------|----------------------------------|--|--|--|
| HOME FACILITY REGISTRA                                       | ATION FACILITY MAN                                     | AGEMENT DATA REPORTING                                                         | IELP DESK                          | Electronic               | Reporting Tool                   |  |  |  |
|                                                              |                                                        |                                                                                |                                    | Hello, Is                | aac Locke   My Profile   Logout  |  |  |  |
| 🕐 e-GGRT Help                                                | Angkor                                                 |                                                                                |                                    |                          |                                  |  |  |  |
| •                                                            | Subpart N: Glass Production (2018)<br>Subpart Overview |                                                                                |                                    |                          |                                  |  |  |  |
| <ul> <li>Using e-GGRT for Subpart N<br/>reporting</li> </ul> |                                                        |                                                                                |                                    |                          |                                  |  |  |  |
|                                                              | OVERVIEW OF SUE                                        | SPART REPORTING REQUIREMEN                                                     | ITS                                |                          |                                  |  |  |  |
|                                                              | Subpart N requires a                                   | ffected facilities to report carbon dio                                        | xide (CO2) process emissions       | 5                        |                                  |  |  |  |
|                                                              | from each continuous<br>continuous glass me            |                                                                                |                                    |                          |                                  |  |  |  |
|                                                              | CEMS and by furnad                                     | es that are monitored by CEMS. Se                                              | cond, use this page to enter       |                          |                                  |  |  |  |
|                                                              | the total annual quar<br>combined. For addition        | itity of glass produced for all continu<br>onal information about Subpart N re | ous glass melting furnaces         | A Cubus                  | A Ma Marca Maladara              |  |  |  |
|                                                              | GGRT Help link(s) pr                                   | rovided.                                                                       |                                    | CL Subpa                 | rt N: view validation            |  |  |  |
|                                                              |                                                        |                                                                                |                                    |                          |                                  |  |  |  |
|                                                              | SUBPART N SUMMA                                        | RY INFORMATION FOR THIS FAC                                                    | LITY                               |                          |                                  |  |  |  |
|                                                              | Numbe                                                  | er of turnaces<br>1                                                            | antity of glass pro                | duced(tons)              |                                  |  |  |  |
|                                                              | · · · · · · · · · · · · · · · · · · ·                  |                                                                                |                                    |                          | Of En                            |  |  |  |
|                                                              |                                                        |                                                                                |                                    |                          |                                  |  |  |  |
|                                                              | GLASS MELTING FUI                                      | RNACE SUMMARY                                                                  |                                    |                          |                                  |  |  |  |
|                                                              | Name/ID                                                | Raw Materials                                                                  | CO <sub>2</sub> (metric tons)      | Status                   | Delete                           |  |  |  |
|                                                              |                                                        |                                                                                |                                    | incomplete               | OPEN X                           |  |  |  |
|                                                              | 💠 ADD a Furnace                                        |                                                                                |                                    |                          |                                  |  |  |  |
|                                                              |                                                        | PNACE SUMMARY (Europage ma                                                     | aitorod by CEMS)                   |                          |                                  |  |  |  |
|                                                              | Name/ID                                                | Status                                                                         | Delete                             |                          |                                  |  |  |  |
|                                                              | No units have been added                               |                                                                                |                                    |                          | benetic                          |  |  |  |
|                                                              | ADD a Furnace Mor                                      | nitored by CEMS                                                                |                                    | · ·                      |                                  |  |  |  |
|                                                              |                                                        |                                                                                |                                    |                          |                                  |  |  |  |
|                                                              | ↑ Facility Overview                                    |                                                                                |                                    |                          |                                  |  |  |  |
|                                                              | A status of "Incomplete"                               | means that one or more required data e                                         | ements are incomplete. For deta    | ils, refer to the Data ( | Completeness validation          |  |  |  |
|                                                              | messages in your Validat<br>see this link).            | ion Report by clicking the 'View Validati                                      | on" link above (Note: if there are | no validation messag     | es for this subpart you will not |  |  |  |
|                                                              |                                                        |                                                                                |                                    |                          |                                  |  |  |  |
|                                                              |                                                        |                                                                                |                                    |                          |                                  |  |  |  |

# **Step 2: Equation Summary and Result**

For each glass melting furnace NOT monitored by CEMS, enter the CO<sub>2</sub> process emissions in metric tons. Be sure to check the units. This number is the output of Equation N-1.

For assistance in calculating CO<sub>2</sub> process emissions for a furnace using Eq. N-1, access the calculation spreadsheet for this subpart by clicking the link located below the red emissions data entry box titled "Use Inputs Verifier to calculate, GO" then follow the provided instructions.

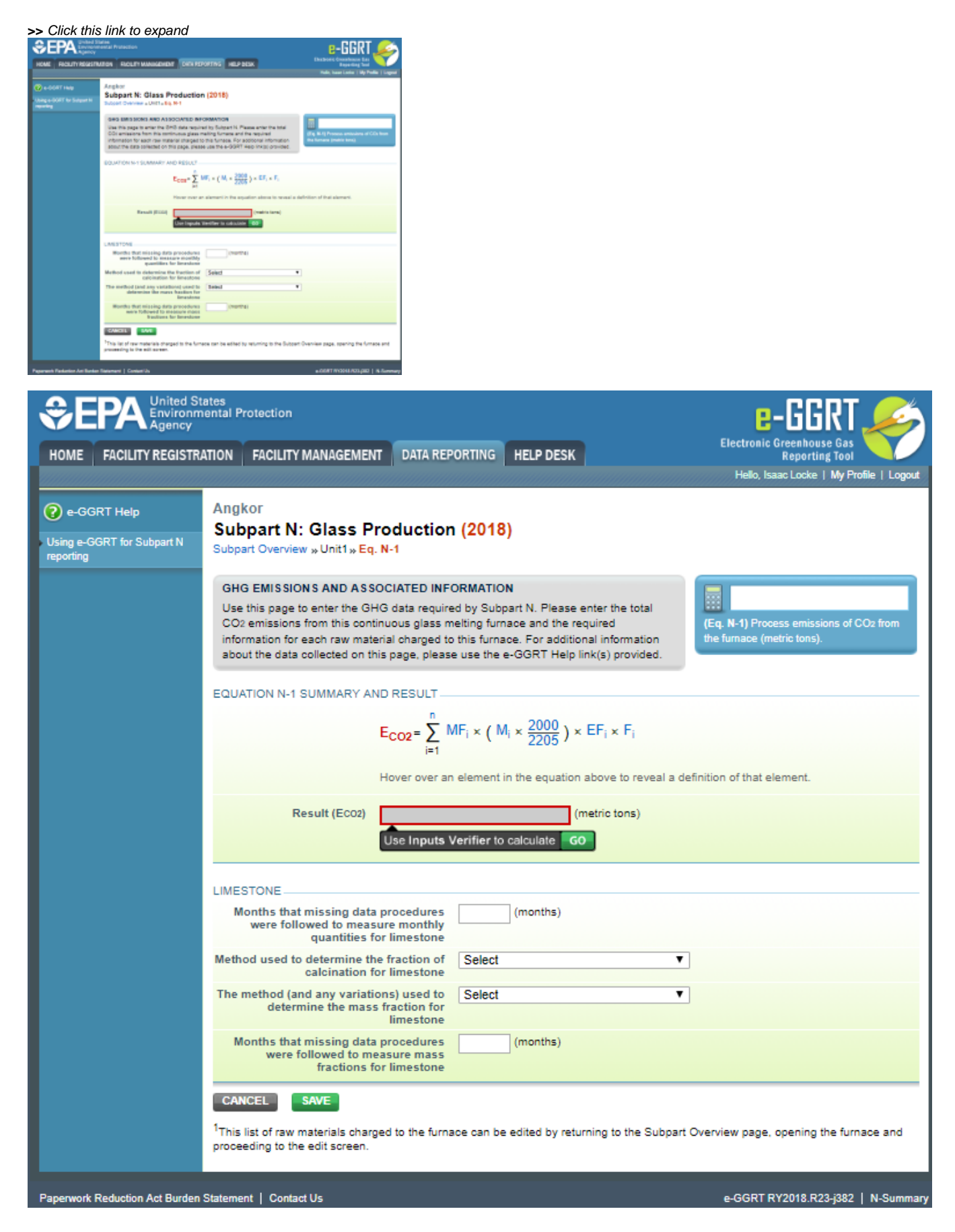

Step 3: Raw Material Data

For each raw material charged to each glass melting furnace, provide the following:

- The number of months during the reporting year that you followed missing data procedures for the *monthly quantities* of the raw material
  The method you used to determine the decimal fraction of calcination for the raw material (Default Value (1.0), Chemical analysis using x-ray fluorescence, or Other). If you select "Other", you must specify the method you used in the field provided.
- The number of months during the reporting year that you followed missing data procedures for the mass fractions of the raw material

#### Step 4: Mass Fraction Verification Test Data

For each mass fraction verification test conducted for each raw material, provide the following:

- The test date.
- The method(s) and any variations used in the analyses (Default method per 98.143(c) or Other). If you select "Other", you must specify the method used in the field provided. Please review 98.143(c) and 98.144(b) for applicable methods.
- The average mass fraction values for all test samples recorded during the test (mass fraction should be expressed as a decimal value from 0.0 to 1.0). If you chose to use the default as an alternative to supplier data, enter 1.0 in the TEST SAMPLE(S) section, consistent with the default value provided in 98.143(c) for "Mass fraction of sample".

To add mass fraction verification tests for a raw material, click "Add A Test" and enter the required information shown below.

When you have finished entering tests, click SAVE.

| >> Click this link                               | to expand                                                                                                    |                                                                                                    |                      |              |                                         |  |
|--------------------------------------------------|----------------------------------------------------------------------------------------------------|----------------------------------------------------------------------------------------------------|----------------------|--------------|-----------------------------------------|--|
|                                                  | ates<br>ental Protection                                                                                                    |                                                                                                    | EDA REDORTS          |              | Electronic Greenhouse Gas               |  |
| Home Homen Healong                               | THOLET THANAGEMENT                                                                                                    | Bala ner on inte                                                                                                    |                      | HEEF BEOK    | Hello, Sokha Chea   My Profile   Logout |  |
| e-GGRT Help Using e-GGRT for Subpart N reporting | Siem Reap<br>Subpart N: Glass Pr<br>Subpart Overview » Unit 1 » Ma                                                                                                    | roduction (2014<br>ss Fraction Verification                                                                         | <b>1)</b><br>on Test |              |                                         |  |
|                                                  | MASS FRACTION VERIFICA<br>Use this page to enter the re:<br>mineral mass fraction for the<br>below. For additional informat<br>the e-GGRT Help link(s) provi<br>If you chose to use the defau<br>in the TEST DETAILS sector<br>any variation used in the anal<br>1.0 correctiont with the defau | nate-based<br>e identified<br>, please use<br>n in 98.143(c)),<br>"Methods and<br>) section, enter<br>action, enter |                      |              |                                         |  |
|                                                  | <ol> <li>1.0, consistent with the default value provided in 98.143(c) for "Mass fraction of<br/>sample."</li> </ol>                                                                                                    |                                                                                                    |                      |              |                                         |  |
| FACILITY'S INPUTS VERIFIER FILE                  |                                                                                                    |                                                                                                    |                      |              | What is the Inputs Verifier File?       |  |
|                                                  | Inputs Data Loaded         Last Exported File:         515869-Siem_Reap-2014.xml           Save Inputs Data Locally         Exported By (Date):         Sokha Chea (September 12, 2014 3:26:08 PM)                                                                                              |                                                                                                    |                      |              |                                         |  |
|                                                  |                                                                                                    |                                                                                                    |                      |              |                                         |  |
|                                                  | Raw Material                                                                                                    | Limestone                                                                                                    |                      |              |                                         |  |
|                                                  | Furnace Unit 1                                                                                                    |                                                                                                    |                      |              |                                         |  |
|                                                  | Test Date*                                                                                                    | 12/03/2                                                                                                    | 014 🛄                |              |                                         |  |
|                                                  | Method(s) and any*<br>variations used in the<br>analysis                                                                                                    | Other                                                                                                    | •                    |              |                                         |  |
|                                                  | Specify other method                                                                                                    |                                                                                                    |                      |              |                                         |  |
|                                                  | TEST SAMPLE(S)                                                                                                    | Express result of each                                                                                              | sample as a deci     | mal fraction |                                         |  |
|                                                  |                                                                                                    |                                                                                                    |                      |              |                                         |  |
|                                                  |                                                                                                    | 🖶 ADD a Sample                                                                                                    |                      |              |                                         |  |
|                                                  | CANCEL                                                                                                    |                                                                                                    |                      |              |                                         |  |
| Paperwork Reduction Act Burden                   | Statement   Contact Us                                                                                                    |                                                                                                    |                      |              | e-GGRT RY2014.R16   N-MF-Test           |  |

| Separation United States<br>Environmental Protection<br>Agency |                                                                                                    |                                                                                                    |                                   |           | e-GGRT <i>S</i>                             |  |  |  |
|----------------------------------------------------------------|----------------------------------------------------------------------------------------------------|----------------------------------------------------------------------------------------------------|-----------------------------------|-----------|---------------------------------------------|--|--|--|
| HOME FACILITY REGISTRA                                         | ATION FACILITY MANAGEMENT                                                                                                    | DATA REPORTING                                                                                                | EPA REPORTS                       | HELP DESK | Electronic Greenhouse Gas<br>Reporting Tool |  |  |  |
|                                                                |                                                                                                    |                                                                                                    |                                   |           | Hello, Sokha Chea   My Profile   Logout     |  |  |  |
| e-GGRT Help                                                    | Siem Reap<br>Subpart N: Glass Pre                                                                                                    |                                                                                                    |                                   |           |                                             |  |  |  |
| reporting                                                      | Subpart Overview » Unit 1 » Mass Fraction Verification Test                                                                                                    |                                                                                                    |                                   |           |                                             |  |  |  |
|                                                                | MASS FRACTION VERIFICAT<br>Use this page to enter the rest<br>mineral mass fraction for the or<br>below. For additional information<br>the e-GGRT Help link(s) provide<br>If you chose to use the default<br>in the TEST DETAILS section<br>any variation used in the analy<br>1.0, consistent with the default | nate-based<br>e identified<br>, please use<br>n in 98.143(c)),<br>"Methods and<br>section, enter<br>action of |                                   |           |                                             |  |  |  |
|                                                                | sample."                                                                                                    |                                                                                                    | * denotes a required field        |           |                                             |  |  |  |
|                                                                | FACILITY'S INPUTS VERIFIER FILE                                                                                                    |                                                                                                    |                                   |           | What is the Inputs Verifier File?           |  |  |  |
|                                                                | Inputs Data Loaded Save Inputs Data Locally                                                                                                    | 9-Siem_Reap-20<br>Chea (Septemb                                                                               | 14.xml<br>er 12, 2014 3:26:08 PM) |           |                                             |  |  |  |
|                                                                | TEST DETAILS                                                                                                    |                                                                                                    |                                   |           |                                             |  |  |  |
|                                                                | Raw Material                                                                                                    |                                                                                                    |                                   |           |                                             |  |  |  |
|                                                                | Furnace (                                                                                                    |                                                                                                    |                                   |           |                                             |  |  |  |
|                                                                | Test Date* 12/03/2014                                                                                                    |                                                                                                    |                                   |           |                                             |  |  |  |
|                                                                | Method(s) and any*<br>variations used in the<br>analysis                                                                                                    | Other                                                                                                    | •                                 |           |                                             |  |  |  |
|                                                                | Specify other method                                                                                                    |                                                                                                    |                                   | .41       |                                             |  |  |  |
|                                                                | TEST SAMPLE(S)                                                                                                    |                                                                                                    |                                   |           |                                             |  |  |  |
|                                                                | E                                                                                                    | mal fraction                                                                                                  |                                   |           |                                             |  |  |  |
|                                                                | Mass fraction of sample *                                                                                                    | 0.50                                                                                                    |                                   |           |                                             |  |  |  |
|                                                                |                                                                                                    | P ADD a Sample                                                                                                |                                   |           |                                             |  |  |  |
|                                                                | CANCEL                                                                                                    |                                                                                                    |                                   |           |                                             |  |  |  |
| Paperwork Reduction Act Burden                                 | Statement   Contact Us                                                                                                    |                                                                                                    |                                   |           | e-GGRT RY2014.R16   N-MF-Test               |  |  |  |

# Step 5: Save emissions and raw material data for a furnace

When you have finished entering emissions and raw material data, click SAVE. You will then return to the Subpart Overview page and you should see the status of data entry for the furnace has changed to "Complete" in the Status column in the GLASS MELTING FURNACE SUMMARY table.

If you do not have all the data it will remain incomplete. You can always enter some now, save it, then finish it later.

After you save the data on this page, the next time you open the page, the calculator on the top of the page will display the CO<sub>2</sub> process emissions for the furnace, rounded to the nearest 0.1 of a metric ton. The value displayed is for informational purposes only.

#### >> Click this link to expand

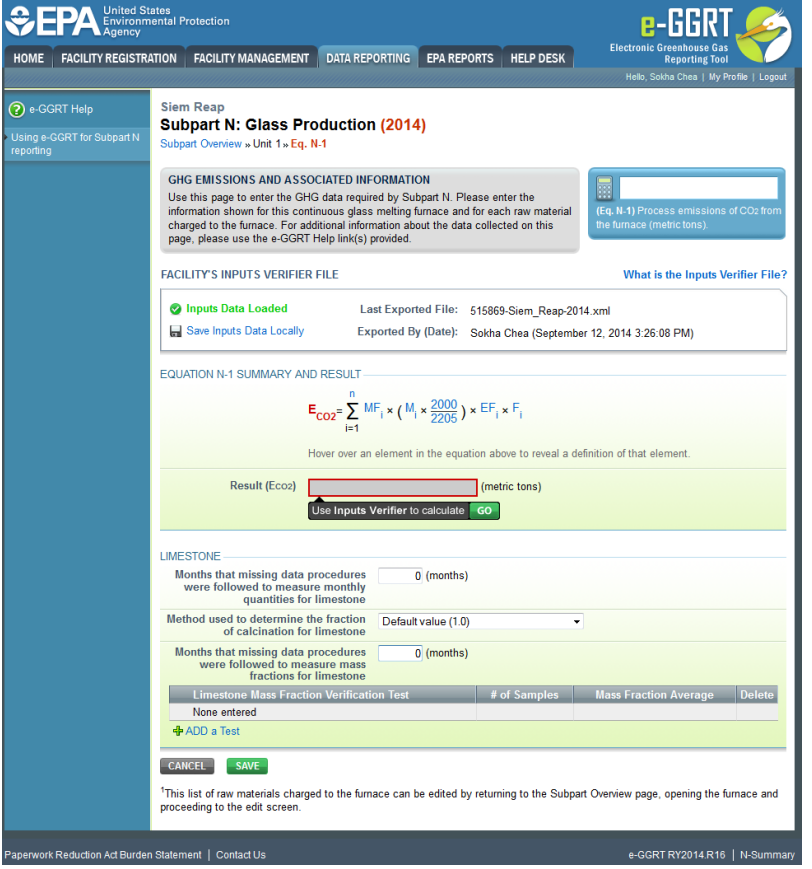

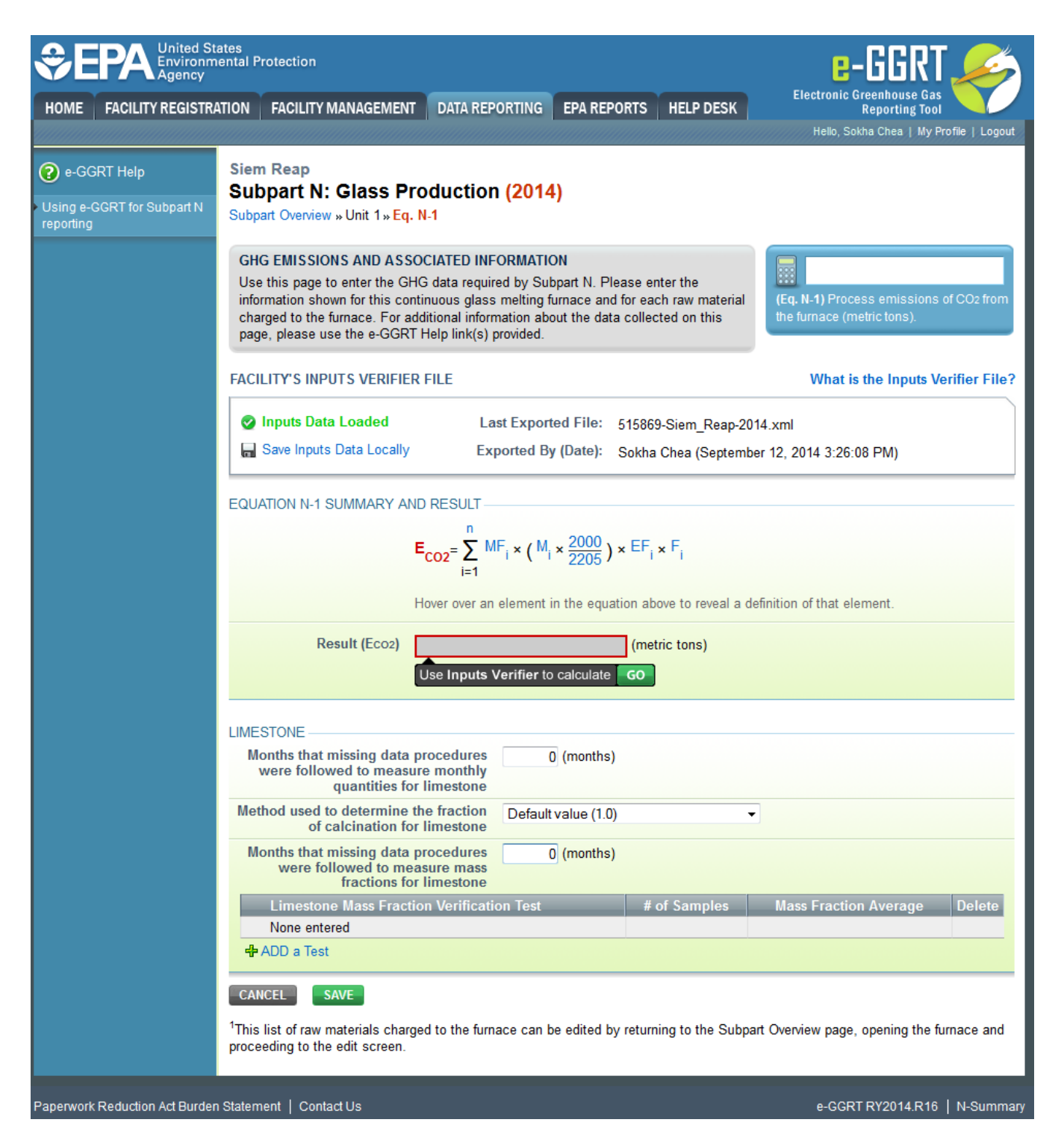

### Step 6: Repeat Steps 1-5

Repeat Steps 1-5 until emissions data have been entered for all furnaces NOT monitored by CEMS.

Back to Top

#### See Also

Subpart N Emissions Information for Furnaces NOT Monitored by CEMS for RY2014 and Later

- Subpart N Emissions Information for Furnaces Monitored by CEMS for RY2014 and Later
- Subpart N Emissions Information for Furnaces NOT Monitored by CEMS for RY2014 and Later
- Subpart N Furnace Information for RY2014 and Later
- Subpart N Summary Information for this Facility for RY2014 and Later

- Subpart N Entering Equation Inputs Using IVT
  Using Subpart N Calculation Spreadsheets

Screen Errors Subpart Validation Report